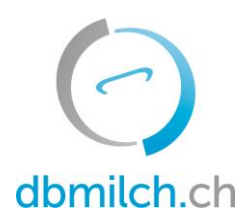

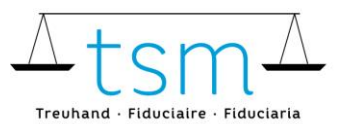

**T +41 58 101 80 00** info@dbmilch.ch · dbmilch.ch

# Registrazione quantità di latte (MPD1)

Effettua il Login per dblait.ch attraverso AGATE. Le istruzioni dettagliate per la procedura d'accesso sono disponibili sul sito www.dbmilch.ch, nella scheda "Login".

- 1. Seleziona nel menu "Produzione di latte"
- 2. Clicca su "Cerca / Segnala"

| 0     | bdlait.ch           |                    |           |
|-------|---------------------|--------------------|-----------|
| NULL  | PRODUZIONE DI LATTE | UTILIZZO DEL LATTE | DOCUMENTI |
| Quan  | tità                |                    | -         |
| Cerca | / Segnala           |                    |           |
| Latte | commercializzato    |                    |           |

#### 3. Seleziona "Periodo"

## 4. Clicca su "Cercare"

| Suchen-Melden              |                           |                            |            |                                 |           |  |
|----------------------------|---------------------------|----------------------------|------------|---------------------------------|-----------|--|
| Rechtliche Person          | Azienda                   | Valorizzatore del latte    |            | Latte commercializzato          |           |  |
| IDI                        | AGIS-ID azienda           | 27210                      | × •        | Stato                           | *         |  |
| AGIS-ID persona            | BUR                       |                            | 3.         | Tierant<br>Mucca                | × •       |  |
| Af                         | tri Numero BDTA           |                            |            | Periodo                         | 2021-11 × |  |
|                            |                           | Altri                      |            | Anzeige<br>Aktuell mit Vormonat | -         |  |
|                            |                           |                            |            |                                 | Altri     |  |
| 4.                         |                           |                            |            |                                 |           |  |
| Cercare Nuova ricerca      |                           |                            |            |                                 |           |  |
|                            |                           |                            |            |                                 |           |  |
| 5. Verifica la specie anir | nale                      |                            |            |                                 |           |  |
| 6 Registra le quantità n   | er ogni produttore (in ka | n) (Hitilizza il tasto TAB | nor valida | ara l'immissiona)               | -<br>Tab  |  |
|                            |                           |                            |            |                                 | Tab       |  |
| 7. Verifica II totale      |                           |                            |            |                                 | h h       |  |

### 8. Clicca su "Fine Lettura" per salvare i dati

| 5. Muster Hans - 5 Appr | ena creato |                |                       | 8.<br>Fine let | tura         | Impo | rtazione/Esportazione 👻 | ]    |               |   |
|-------------------------|------------|----------------|-----------------------|----------------|--------------|------|-------------------------|------|---------------|---|
| Mucca                   |            |                |                       |                |              | (    | 6.                      |      |               | ^ |
| AGIS-ID Betrieb         | Laufnummer | Nome/ditta     | Nome/complemento      | CAP            | Luogo        | ott  |                         | nov  | Stato         |   |
| 77074635                | 1          | Schneider      | Vreni TEST wie weiter | 3000           | Bern         |      |                         |      | Appena creato |   |
| 77074637                | 1          | Hingis         | Martina               | 3000           | Bern         |      |                         |      | Appena creato |   |
| 77074638                | 1          | Chapuisat      | Stéphane              | 3000           | Bern         |      |                         |      | Appena creato |   |
| 77075249                | 1          | TSM-Testperson | tsm-testperson        | 6252           | Dagmersellen |      |                         |      | April reato   |   |
| Total: 4                |            |                |                       |                |              |      |                         | 0.0  | 7.            |   |
|                         |            |                |                       |                |              |      | Righe per pagina:       | 10 - | 1-4 di 4 <    | > |

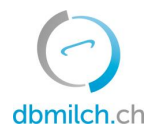

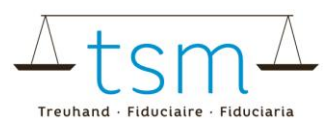

I diversi stati (status) del volume del latte, intesi come stato d'elaborazione nel sistema, sono ulteriormente spiegati nella tabella seguente:

| statuts       | descrizione                                            |
|---------------|--------------------------------------------------------|
| appena creato | nessuna dichiarazione di quantità è stata ancora fatta |
| in corso      | si entra nel modulo MPD1                               |
| importato     | fine la letture                                        |
| chiuso        | quantità trasmesse all'UFAG per il pagamento           |

#### Le quantità di latte possono anche essere lette direttamente nel sistema utilizzando un file xlsx.

9. A tale scopo, seleziona nel menu "Produzione di latte/cerca, segnala", e apri la scheda "Importazione/Esportazione"

10. Sotto "*Muster herunterlanden*" puoi scaricare il file xlsx contenente la prova relativa alla quantità desiderata. Importante, l'ordine delle colonne deve essere rispettato.

| 27210, Muster Hans - | 5 Appena creato |                |                       | Fine le | ttura        | 9.  | Impo | rtazione/Esportazione 👻 | 11.  | )             |   |
|----------------------|-----------------|----------------|-----------------------|---------|--------------|-----|------|-------------------------|------|---------------|---|
| AGIS-ID Betrieb      | Laufnummer      | Nome/ditta     | Nome/complemento      | CAP     | Luogo        |     | Espo | rtazione dei dati       | nov  | Stato         | ^ |
| 77074635             | 1               | Schneider      | Vreni TEST wie weiter | 3000    | Bern         | 10. | Must | er herunterladen        |      | Appena creato |   |
| 77074637             | 1               | Hingis         | Martina               | 3000    | Bern         |     | Aktu | alisieren               |      | Appena creato |   |
| 77074638             | 1               | Chapuisat      | Stéphane              | 3000    | Bern         |     | _    |                         |      | Appena creato |   |
| 77075249             | 1               | TSM-Testperson | tsm-testperson        | 6252    | Dagmersellen |     |      |                         |      | Appena creato |   |
| Total: 4             |                 |                |                       |         |              |     |      |                         | 0.0  |               |   |
|                      |                 |                |                       |         |              |     |      | Righe per pagina:       | 10 - | 1-4 di 4 <    | > |

11. Nel passaggio seguente, selezionando "*Importa*", puoi riportare i tuoi dati nel sistema. Verifica nuovamente il totale e chiudi il formulario cliccando su "*fine lettura*".

Le colonne del formulario sono approfondite nuovamente nell'immagine seguente:

| nome colonna modello | agisId-farm      | animalTypeId          | quantity | collection | info             | name    | firstname | zip  | place  |
|----------------------|------------------|-----------------------|----------|------------|------------------|---------|-----------|------|--------|
| Descrizione          | AGIS azienda     | specie animale        | quantità | dato       | Forma dell'      | cognome | nome      | CAP  | Luogo  |
| Valori possibili     | Numero a 8 cifre | 1 = mucca, 4 = bufala | in kg    | dd.mm.yyyy | -                | -       | -         | -    | -      |
| Obbligo              | si               | si                    | si       | no         | no               | no      | no        | no   | no     |
| Bsp.                 | 770000001        | 1                     | 15301.5  | 01.01.2021 | Azienda all'anno | Zürcher | Rembrand  | 6900 | Lugano |

- Valori decimali scritti solo con punto (.), attenzione nessuna virgola autorizzata(,)
- Nessun segno di migliaia autorizzato (esempio 10000, e non 10'000)
- La descrizione nelle 9 intestazioni deve essere presente, i dati sono obbligatori solo per le prime tre colonne
- Il periodo non deve essere necessariamente selezionato, in quanto viene selezionato direttamente sulla "maschera" di dblait.ch.